| w   | <u>R</u> egister | <u>A</u> dministration | Reports               | Application                     |                                                                               |
|-----|------------------|------------------------|-----------------------|---------------------------------|-------------------------------------------------------------------------------|
| rso | n Registra       | ation                  |                       |                                 |                                                                               |
|     | Register         | Can                    | cel                   |                                 |                                                                               |
|     |                  |                        |                       |                                 |                                                                               |
|     |                  |                        |                       |                                 |                                                                               |
|     |                  |                        | DoD ID c<br>All other | ardholders: S<br>cardholders: ( | can the Code 39 barcode.<br>Complete the data fields and then click Register. |
|     |                  |                        | * Require             | d Fields                        |                                                                               |
|     |                  |                        | Persor                | al Informati                    | on                                                                            |
|     |                  |                        |                       | 'First Name:                    |                                                                               |
|     |                  |                        | M                     | iddle Name:                     |                                                                               |
|     |                  |                        |                       | *Last Name:                     |                                                                               |
|     |                  |                        |                       | Suffix:                         |                                                                               |
|     |                  |                        | *[                    | )ate of Birth:                  | (MM/DD/YYY)                                                                   |
|     |                  |                        | ∣dentif               | ier —                           |                                                                               |
|     |                  |                        | *lde                  | entifier Type:                  | SSN 🗸                                                                         |
|     |                  |                        | Ider                  | ntifier Issuer:                 | -                                                                             |
|     |                  |                        | *lde                  | ntifier Value:                  |                                                                               |
|     |                  |                        |                       | Issue Date:                     | (MM/DD/YYYY)                                                                  |
|     |                  |                        | Exp                   | iration Date:                   | (MM/DD/YYYY)                                                                  |
|     |                  |                        |                       |                                 |                                                                               |

Φιγυρε 1. DBIDS Person Registration Screen

Φιγυρε 2. Add Identifier Button in Person Record Screen

| DBID  | 95 Worksta       | tion - FOR OFFICIAL USE C | INLY              |                |                                         |                       |
|-------|------------------|---------------------------|-------------------|----------------|-----------------------------------------|-----------------------|
| ⊻iew  | <u>R</u> egister | Administration Reports    | Application       |                |                                         |                       |
| Perso | n Record         |                           |                   |                |                                         |                       |
| i e   | dit Person       | Add <u>I</u> dentifier    | Update Identifier | ⊆lose          |                                         |                       |
| The o | lata was s       | successfully saved.       |                   |                |                                         |                       |
|       |                  |                           |                   |                |                                         |                       |
| Ide   | ntifier Type     | SSN                       | Name:             | Benjamin Jones |                                         |                       |
|       | Identifier       | 950 00 5550               | Date of Birth:    | 07/08/1980     |                                         | No Photo<br>Available |
|       | Identiliei       | . 000-09-000              | Date of Bitti.    | 07/00/1500     | (((((())))))))))))))))))))))))))))))))) |                       |

| 💽 DBI | DS Worksta       | tion - FOR OFFIG       | IAL USE O | NLY           |                         |  |
|-------|------------------|------------------------|-----------|---------------|-------------------------|--|
| ⊻iew  | <u>R</u> egister | <u>A</u> dministration | Reports   | Application   |                         |  |
| New   | ldentifier       |                        |           |               |                         |  |
| 1     | <u>S</u> ave     | Cano                   | el        |               |                         |  |
|       |                  |                        |           |               |                         |  |
|       |                  | Γ                      | * Requ    | uired Fields  |                         |  |
|       |                  |                        | *lder     | ntifier Type: | State ID 🗸              |  |
|       |                  |                        |           | Issuer:       | California 💌            |  |
|       |                  |                        |           | *Value:       | 22345678                |  |
|       |                  |                        |           | ls Primary:   |                         |  |
|       |                  |                        | I         | ssue Date:    | 07/08/2007 (MM/DD/YYYY) |  |
|       |                  |                        | Expir     | ation Date:   | 07/08/2017 (MM/DD/YYYY) |  |
|       |                  |                        |           |               |                         |  |
|       |                  |                        |           |               |                         |  |

Φιγυρε 3. New Identifier Screen

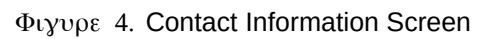

|   | DBI   | DS Workstat         | ion - FOR OFFI         | CIAL USE C | INLY     |            |           |                 |                  |          |          |                |                       |
|---|-------|---------------------|------------------------|------------|----------|------------|-----------|-----------------|------------------|----------|----------|----------------|-----------------------|
|   | ⊻iew  | <u>R</u> egister    | <u>A</u> dministration | Reports    | Applicat | ion        |           |                 |                  |          |          |                |                       |
|   | Conta | act Informa         | tion                   |            |          |            |           |                 |                  |          |          |                |                       |
| : | Α     | dd Addr <u>e</u> ss | Add Pl                 | none       | 9        | lose       |           |                 |                  |          |          |                |                       |
|   |       |                     |                        |            |          |            |           |                 |                  |          |          |                |                       |
|   |       |                     |                        |            |          |            |           |                 |                  |          |          |                |                       |
|   | lde   | ntifier Type:       | SSN                    |            |          |            | Name:     | Benjamin Jo     | nes              |          |          | 1              |                       |
|   |       | ldentifier:         | 850-09-5556            |            |          | Date       | of Birth: | 07/08/1980      |                  | (MM/DD/  | (YYYY)   |                | No Photo<br>Available |
|   | P     | erson Data          | Contacts Org           | anizations | Status   | Biometrics | Credentia | als Permissions | Security Profile | Roles    | Vehicles | Access Rosters |                       |
|   | Ad    | dresses of          | Current Pers           | on:        |          |            |           |                 |                  |          |          |                |                       |
|   | Ad    | dress Type          | Address 1              |            | Addre    | iss 2      | City      | St              | ate              | Zip Code | Zip Exte | nsioni Country |                       |
|   |       |                     |                        |            |          |            |           |                 |                  |          |          |                |                       |
|   |       |                     |                        |            |          |            |           |                 |                  |          |          |                |                       |
|   |       |                     |                        |            |          |            |           |                 |                  |          |          |                |                       |
|   |       |                     |                        |            |          |            |           |                 |                  |          |          |                |                       |
|   |       |                     |                        |            |          |            |           |                 |                  |          |          |                |                       |
|   | БР    | ono Numb            |                        |            |          |            |           |                 |                  |          |          |                |                       |
|   |       |                     | Discus Numb            |            |          |            |           |                 |                  |          |          |                |                       |
|   | Pr    | ione i ype          |                        | ber        |          |            |           |                 |                  |          |          |                |                       |
|   |       |                     |                        |            |          |            |           |                 |                  |          |          |                |                       |
|   |       |                     |                        |            |          |            |           |                 |                  |          |          |                |                       |
|   |       |                     |                        |            |          |            |           |                 |                  |          |          |                |                       |
|   |       |                     |                        |            |          |            |           |                 |                  |          |          |                |                       |
|   |       |                     |                        |            |          |            |           |                 |                  |          |          |                |                       |
|   |       |                     |                        |            |          |            |           |                 |                  |          |          |                |                       |

| 💮 DBID | 95 Worksta       | tion - FOR OFFIC       | IAL USE C | INLY                    |                        |
|--------|------------------|------------------------|-----------|-------------------------|------------------------|
| ⊻iew   | <u>R</u> egister | <u>A</u> dministration | Reports   | Application             |                        |
| Add A  | Address          |                        |           |                         |                        |
|        | <u>S</u> ave     | Cano                   | el        |                         |                        |
|        |                  |                        |           |                         |                        |
|        |                  |                        | * Req     | uired Fields            |                        |
|        |                  |                        | *Add      | łress Type:             | Home                   |
|        |                  |                        | 7         | Address 1:              | 1855 Washington Street |
|        |                  |                        |           | Address 2:              |                        |
|        |                  |                        |           | *City:                  | Santa Cruz             |
|        |                  |                        |           | *State:                 | California             |
|        |                  |                        |           | *Zip Code:              | 95062                  |
|        |                  |                        | Zip       | Extension:              |                        |
|        |                  |                        |           | *Country:               | United States          |
|        |                  |                        | Zip       | Extension:<br>*Country: | United States          |

Φιγυρε 5. Add Address Screen

Φιγυρε 6. Add Phone Screen

| 🌑 DBID | S Worksta        | tion - FOR OFFIC       | IAL USE O | INLY              |                |  |
|--------|------------------|------------------------|-----------|-------------------|----------------|--|
| ⊻iew   | <u>R</u> egister | <u>A</u> dministration | Reports   | Application       |                |  |
| Add F  | hone             |                        |           |                   |                |  |
| 1      | <u>S</u> ave     | Canc                   | el        |                   |                |  |
|        |                  |                        |           |                   |                |  |
|        |                  |                        |           |                   |                |  |
|        |                  |                        |           | * Required Fields |                |  |
|        |                  |                        |           | *Phone Type:      | Home           |  |
|        |                  |                        |           | *Phone Number:    | (831) 123-4567 |  |
|        |                  |                        |           |                   |                |  |

| DBID  | 5 Workstat         | ion - FOR OFFI         | CIAL USE O | NLY      |            |            |              |                   |          |              |              |                       |
|-------|--------------------|------------------------|------------|----------|------------|------------|--------------|-------------------|----------|--------------|--------------|-----------------------|
| вw    | <u>R</u> egister   | <u>A</u> dministration | Reports    | Applicat | tion       |            |              |                   |          |              |              |                       |
| onta  | ct Informa         | tion                   |            |          |            |            |              |                   |          |              |              |                       |
| Add   | l Addr <u>e</u> ss | Add Ph                 | ione       | Updal    | te Phone   | Dele       | te Phone     | ⊆lose             |          |              |              |                       |
| ie da | nta was su         | iccessfully sa         | ived.      |          |            |            |              |                   |          |              |              |                       |
|       |                    |                        |            |          |            |            |              |                   |          |              |              |                       |
| ldent | tifier Type:       | SSN                    |            |          | _          | Name:      | Benjamin     | Jones             |          |              |              |                       |
|       | Identifier:        | 850-09-5556            |            |          | Date       | of Birth:  | 07/08/1980   |                   | (MM/DD/  | YYYY         |              | No Photo<br>Available |
|       |                    | 000-00-0000            |            |          |            |            |              |                   | ·····    | ,            |              |                       |
| Per   | rson Data          | Contacts Org           | anizations | Status   | Biometrics | Credential | s Permission | ns Security Profi | le Roles | Vehicles Ac  | cess Rosters |                       |
| Add   | resses of          | Current Pers           | on:        |          |            |            |              |                   |          |              |              |                       |
| Addr  | ess Type           | Address 1              |            | Addre    | ess 2      | City       |              | State             | Zip Code | Zip Extensio | ni Country   |                       |
| Hom   | e                  | 1855 Washingt          | on Street  |          |            | Santa Cru  | IZ           | California        | 95062    |              | United Sta   | ites                  |
|       |                    |                        |            |          |            |            |              |                   |          |              |              |                       |
|       |                    |                        |            |          |            |            |              |                   |          |              |              |                       |
|       |                    |                        |            |          |            |            |              |                   |          |              |              |                       |
| Dha   | na Numb            |                        |            |          |            |            |              |                   |          |              |              |                       |
| Pho   | ne Numb            | ers:                   |            | _        |            |            |              |                   |          |              |              |                       |
| Pho   | ne Type            | Phone Numb             | ber        | _        |            |            |              |                   |          |              |              |                       |
| Hom   | e                  | (831) 123-45           | 57         |          |            |            |              |                   |          |              |              |                       |
|       |                    |                        |            |          |            |            |              |                   |          |              |              |                       |

 $\Phi_{ij} v \rho \epsilon$  7. Contact Information Screen with Registrant's Phone Number Added

Φιγυρε 8. Biometrics Screen

| DBIDS Workstal        | tion - FOR OFFIC       | IAL USE ( | DNLY         |                      |                 |                  |        |          |                |           |
|-----------------------|------------------------|-----------|--------------|----------------------|-----------------|------------------|--------|----------|----------------|-----------|
| /iew <u>R</u> egister | <u>A</u> dministration | Reports   | Application  | 1                    |                 |                  |        |          |                |           |
| iometrics             |                        |           |              |                      |                 |                  |        |          |                |           |
| Add Ph <u>o</u> to    | ⊆lose                  |           |              |                      |                 |                  |        |          |                |           |
|                       |                        |           |              |                      |                 |                  |        |          |                |           |
| 11 VC T               | CON                    |           |              | <b>N</b> Contraction | Daniamin L      |                  |        |          |                | -         |
| Identifier Type:      | 5514                   |           |              | Name:                | benjanin Jo     | Jiles            |        |          |                | No Photo  |
| Identifier:           | 850-09-5556            |           |              | Date of Birth:       | 07/08/1980      |                  | (MM/DD | /YYYY)   |                | Available |
| Person Data           | Contacts Orga          | nizations | Status Bior  | metrics Credentia    | als Permissions | Security Profile | Boles  | Vehicles | Access Bosters | _         |
| Biometrics of         | Current Perso          | on:       |              |                      |                 |                  |        |          |                |           |
| Biometric Type        | Capture Ir             | ndicator  | Capture Date | Item Captured        | 1               |                  |        |          |                |           |
| Photo                 |                        |           |              | Full Face From       | ntal            |                  |        |          |                |           |
| Fingerprint           |                        |           |              | Right Thumb          |                 |                  |        |          |                |           |
| Fingerprint           |                        |           |              | Right Index          |                 |                  |        |          |                |           |
| Fingerprint           |                        |           |              | Right Middle         |                 |                  |        |          |                |           |
| Fingerprint           |                        | 1         |              | Right Ring           |                 |                  |        |          |                |           |
| Fingerprint           |                        |           |              | Right Little         |                 |                  |        |          |                |           |
| Fingerprint           |                        | 1         |              | Left Thumb           |                 |                  |        |          |                |           |
| Fingerprint           |                        | 1         |              | Left Index           |                 |                  |        |          |                |           |
| Fingerprint           |                        | 1         |              | Left Middle          |                 |                  |        |          |                |           |
| Fingerprint           |                        |           |              | Left Ring            |                 |                  |        |          |                |           |
| Fingerprint           | Г                      | -         |              | l oft Little         |                 |                  |        |          |                |           |

| 🌄 DBI | DS Worksta       | tion - FOR OFFI        | IAL USE O | NLY         |                |
|-------|------------------|------------------------|-----------|-------------|----------------|
| ⊻iew  | <u>R</u> egister | <u>A</u> dministration | Reports   | Application |                |
| Phot  | tograph Up       | date                   |           |             |                |
|       | Cap <u>t</u> ure | ⊆and                   | el        | _           |                |
|       |                  |                        |           |             | Streaming Data |
|       |                  |                        |           |             |                |

Φιγυρε 9. Photograph Update Screen

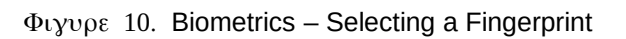

| DBIDS Workstatic        | on - FOR OFFICIAL U   | 5E ONLY          |                                                                            |
|-------------------------|-----------------------|------------------|----------------------------------------------------------------------------|
| /iew <u>R</u> egister j | Administration Repo   | rts Application  |                                                                            |
| iometrics               |                       |                  |                                                                            |
| Add <u>F</u> ingerprint | ⊆lose                 |                  |                                                                            |
|                         |                       |                  |                                                                            |
|                         | CCN                   |                  | Destantia lana                                                             |
| Identifier Type:        | 2211                  |                  | Name: benjamin Jones                                                       |
| ldentifier:             | 850-09-5556           |                  | Date of Birth: 07/08/1980 (MM/DD/YYYY)                                     |
| Person Data (           | Contacts Organization | s Status Biometr | ice Credentials Permissions Securitu Profile Boles Vehicles Access Bosters |
| Biometrics of C         | urrent Person:        | s status biometr |                                                                            |
| Biometric Type          | Capture Indicato      | Capture Date     | Item Captured                                                              |
| Photo                   |                       | 01/07/2011       | Full Face Frontal                                                          |
| Fingerprint             |                       |                  | Right Thumb                                                                |
| Fingerprint             |                       |                  | Right Index                                                                |
| Fingerprint             |                       |                  | Right Middle                                                               |
| Fingerprint             |                       |                  | Right Ring                                                                 |
| Fingerprint             |                       |                  | Right Little                                                               |
| Fingerprint             |                       |                  | Left Thumb                                                                 |
| Fingerprint             |                       |                  | Left Index                                                                 |
| Fingerprint             |                       |                  | Left Middle                                                                |
| Fingerprint             |                       |                  | Left Ring                                                                  |
| Fingerprint             |                       |                  | Left Little                                                                |

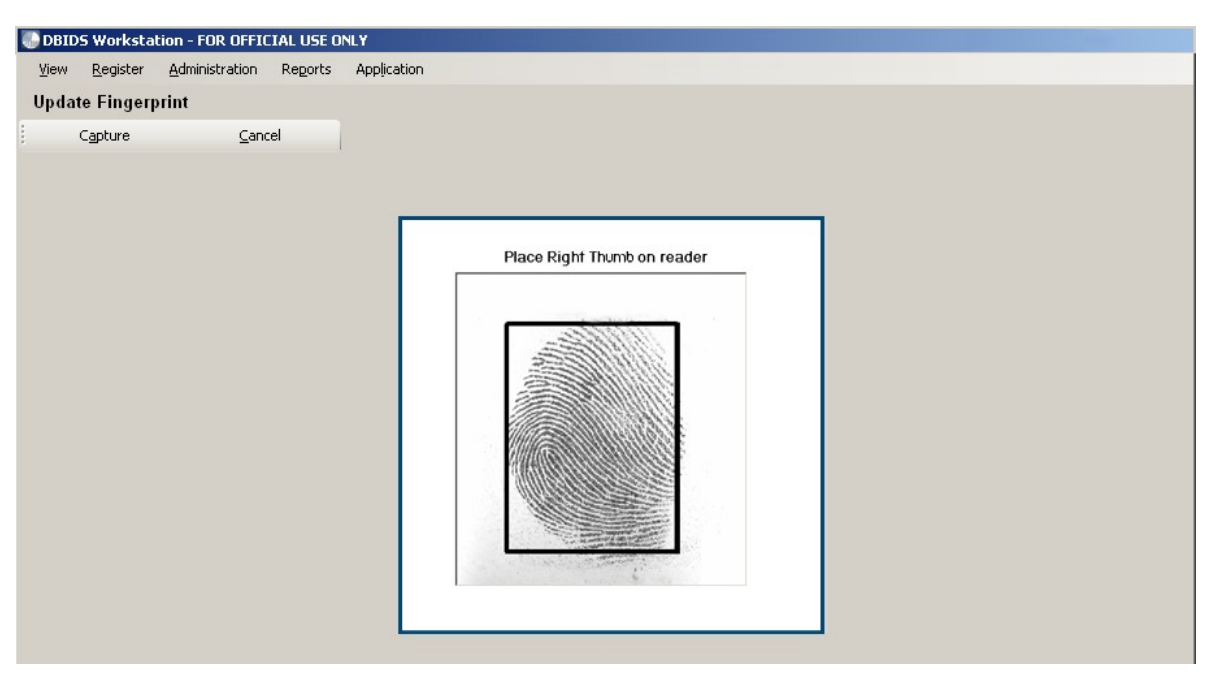

Φιγυρε 11. Update Fingerprint Screen – Ready to Capture

Φιγυρε 12. DBIDS ID Cards Screen

| ۰ | )<br>BIDS Workstatio | on - FOR OFF           | ICIAL USE ( | ONLY              |               |             |             |               |             |            |        |           |     |
|---|----------------------|------------------------|-------------|-------------------|---------------|-------------|-------------|---------------|-------------|------------|--------|-----------|-----|
| V | ew <u>R</u> egister  | <u>A</u> dministration | Reports     | Applica           | ition         |             |             |               |             |            |        |           |     |
| D | BIDS ID Cards        |                        |             |                   |               |             |             |               |             |            |        |           |     |
| 1 | Issue DBIDS          | Card                   |             | ⊆lose             |               |             |             |               |             |            |        |           |     |
|   |                      |                        |             |                   |               |             |             |               |             |            |        |           |     |
| Г |                      |                        |             |                   |               |             |             |               |             |            |        |           |     |
|   | ldentifier Typ       | e: SSN                 |             |                   |               | 1           | lame: Bei   | njamin Jone   | s           |            |        |           |     |
| l | Identifie            | er: 850-09-5           | 5556        |                   |               | Date of     | Birth: 07/  | 08/1980       |             | (MM/DD/YY  | ΥY)    |           | 135 |
| Ľ | Person Data          | Contacts Or            | ganizations | Status            | Biometrics    | Credentia   | s Permissio | ns Security P | ofile Roles | : Vehicles | Access | s Rosters |     |
|   | Credentials of       | Current Pe             | erson:      |                   |               |             |             |               |             |            |        |           |     |
| L | DoD ID Cards         | DBIDS I                | D Cards     | Visitor           | Passes        | Non-DoE     | ID Cards    | Sponsored C   | redentials  |            |        |           |     |
|   | Base Name            | DBIDS Cat              | egory       | ID Card<br>Status | Spons<br>Type | or Sp<br>Na | onsor<br>me | Begin<br>Date | End<br>Date | End Reaso  | on     |           |     |
|   |                      |                        |             |                   |               |             |             |               |             |            |        |           |     |

| DBID5 Workstation ·                       | FOR OFFICIAL USE O                          | NLY                                                                                                    |          |             |                                                                                                    |
|-------------------------------------------|---------------------------------------------|----------------------------------------------------------------------------------------------------|----------|-------------|----------------------------------------------------------------------------------------------------|
| <u>V</u> iew <u>R</u> egister <u>A</u> dn | ninistration Reports                        | Application                                                                                                    |          |             |                                                                                                    |
| Issue DBIDS Card -                        | Person Data                                 |                                                                                                    |          |             |                                                                                                    |
| Print DBIDS Card                          | Cancel                                      |                                                                                                    |          |             |                                                                                                    |
| Front:                                    | Jones,<br>Benjamin<br>Approved Access: Acce | Calegory:<br>Department<br>of Defanse<br>Calegory:<br>None<br>Base Fort Ord<br>beaund:<br>2011 JAM 10<br>Expired:<br>ess Årea: FPCON: | Back:    | Remark      | s:<br>Bigging and the second states government states and the second states government states government |
|                                           | Defense Blometric Id                        | entification System                                                                                                    |          |             |                                                                                                    |
| Person Data B                             | iometrics Card Data                         | Permissions                                                                                                    |          |             |                                                                                                    |
| * Required Field                          | ls<br>Information ———                       |                                                                                                    | D        | amagrav b   | Im                                                                                                    |
| *First Nar                                | me <sup>r</sup> Benjamin                    |                                                                                                    |          | Gender:     | Male                                                                                                    |
| Middle Nar                                | ne:                                         |                                                                                                    |          | Height      |                                                                                                    |
| *Last Nar                                 | ne: Jones                                   |                                                                                                    |          | Weight:     | 190 🖶 lbs                                                                                                    |
| Su                                        | ffix:                                       |                                                                                                    |          | Eve Color:  | Brown                                                                                                    |
| *Date of Bi                               | rth: 07/08/1980                             | (MM/DD/YYYY)                                                                                                    |          | Hair Color: | Proven                                                                                                    |
| Citizens                                  | nip: United States                          |                                                                                                    | <b>•</b> | nall Color. |                                                                                                    |
|                                           | 1                                           |                                                                                                    |          |             |                                                                                                    |

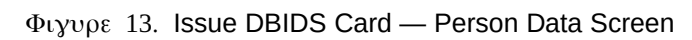

| DBIDS Workstation               | - FOR OFFICIAL USE                                                | ONLY                                                                                        |                  |        |
|---------------------------------|-------------------------------------------------------------------|---------------------------------------------------------------------------------------------|------------------|--------|
| jew <u>R</u> egister <u>A</u> d | ministration Reports                                              | Application                                                                                 |                  |        |
| sue DBIDS Card -                | Biometrics                                                        |                                                                                             |                  |        |
| <u>A</u> dd Photo               | <u>O</u> verride Fin                                              | gerprint                                                                                    | Print DBIDS Card | ⊆ancel |
| Front:                          | No Photo<br>Available<br>Jones,<br>Benjamin<br>Approved Access: A | Calegory:<br>Calegory:<br>Base<br>Base Fort Ord<br>Issued:<br>Desired:<br>Cosess Area: FPCC | Bac              | :k:    |
|                                 | Escort Limit: 0<br>Defense Blometric                              | Vehicle Limit: 0<br>Identification System                                                   | 1                |        |
| Person Data B                   | liometrics Card Da                                                | ta Permissions                                                                              |                  |        |
| Biometric Type                  | Capture Indicator                                                 | Capture Date                                                                                | Item Captured    |        |
| Photo                           |                                                                   |                                                                                             |                  |        |
| Fingerprint                     |                                                                   |                                                                                             | Right Thumb      |        |
| Fingerprint                     |                                                                   |                                                                                             | Right Index      |        |
| Fingerprint                     |                                                                   |                                                                                             | Right Middle     |        |
| Fingerprint                     |                                                                   |                                                                                             | Right Ring       |        |
| Fingerprint                     |                                                                   |                                                                                             | Right Little     |        |
| The second state                |                                                                   |                                                                                             | Latit Thursda    |        |

Φιγυρε 14. Issue DBIDS Card — Biometrics Screen

| DBIDS               | Workstation                                                                                                    | - FOR OFFICIAL USE (                                                                 | DNLY                                                                                         |       |          |                                          |   |
|---------------------|----------------------------------------------------------------------------------------------------|--------------------------------------------------------------------------------------|----------------------------------------------------------------------------------------------|-------|----------|------------------------------------------|---|
| ⊻iew                | <u>R</u> egister <u>A</u> d                                                                                                    | ministration Reports                                                                 | Application                                                                                  |       |          |                                          |   |
| Issue D             | BIDS Card -                                                                                                    | Card Data                                                                            |                                                                                              |       |          |                                          |   |
| Select              | Sponsor                                                                                                    | Print D <u>B</u> IDS Card                                                            | Cancel                                                                                       |       |          |                                          |   |
|                     | Front:                                                                                                    | Jones,<br>Benjamin<br>Approved Access: Acc<br>Escort Limit: 2<br>Defense Biometric I | Calegory:<br>None<br>Base Fort Ord<br>Issued:<br>2011 JAN10<br>Expired:<br>Cess Area: PPCON: | Back: | Remarks: | Property of the United States Government |   |
| Pers                | on Data                                                                                                    | Biometrics Car                                                                       | d Data Permissions                                                                           |       |          |                                          | - |
| Care<br>Pri<br>*Pri | Card Data Print Order of Permissions *Primary: JOINT BASE ABRAMS Secondary: *Category: Conveyance *Sponsor Type: Organization *Sponsor: *Issue Date: 01/10/2011 (MM/DD/YYYY) *Expiration Date: 01/10/2012 (MM/DD/YYYY) * |                                                                                      |                                                                                              |       |          |                                          |   |

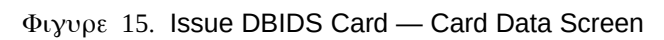

| OBIDS Workstation - FOR OFFICIAL USE ONLY        |                        |  |  |  |  |  |  |
|--------------------------------------------------|------------------------|--|--|--|--|--|--|
| View Register Administration Reports Application |                        |  |  |  |  |  |  |
| Register Vehicle - Add Vehicle Information       |                        |  |  |  |  |  |  |
| Register Vehicle <u>C</u> ancel                  |                        |  |  |  |  |  |  |
|                                                  |                        |  |  |  |  |  |  |
|                                                  |                        |  |  |  |  |  |  |
| Information Sponsor Insurance                    |                        |  |  |  |  |  |  |
| * Required Fields                                |                        |  |  |  |  |  |  |
| *VIN: A19384N19283T7634                          |                        |  |  |  |  |  |  |
| Vehicle Description                              | License Plate          |  |  |  |  |  |  |
| O New . ● Used                                   | *Issuer Type: US State |  |  |  |  |  |  |
| *Make: <b>Dodge</b>                              | *Issuer: California    |  |  |  |  |  |  |
| *Model: RAM                                      | *Plate Number: 178ZXZ  |  |  |  |  |  |  |
| *Year: 2009                                      |                        |  |  |  |  |  |  |
| *Color: Blue                                     | Decals                 |  |  |  |  |  |  |
|                                                  | Safety Decal ID:       |  |  |  |  |  |  |
| Body Type: Pickup Truck                          | DoD Decal ID:          |  |  |  |  |  |  |
|                                                  |                        |  |  |  |  |  |  |
|                                                  |                        |  |  |  |  |  |  |
|                                                  |                        |  |  |  |  |  |  |

Φιγυρε 16. Register Vehicle – Add Vehicle Information Screen

Φιγυρε 17. Register Vehicle – Add Vehicle Sponsor Screen

| OBIDS Workstation - FOR OFFICIAL US | ONLY                        |                         |          |   |
|-------------------------------------|-----------------------------|-------------------------|----------|---|
| View Register Administration Report | s Application               |                         |          |   |
| Register Vehicle - Add Vehicle Spo  | nsor                        |                         |          |   |
| Select Person Sponsor               | Select Organization Sponsor | Register Vehicle        | Cancel   |   |
|                                     |                             |                         |          |   |
|                                     |                             |                         |          | _ |
| Information Sponsor Insurance       |                             |                         |          |   |
| Vehicle Sponsor                     |                             |                         |          |   |
|                                     | Please select a sponsor     | from the buttons above. |          |   |
|                                     |                             |                         |          |   |
| Person Registration Information: -  |                             |                         |          |   |
|                                     |                             |                         |          |   |
| *Base: Base Fort                    | Ord                         | <b>~</b>                |          |   |
| Owner? 🗖                            |                             | Remarks                 | s:       |   |
| *Registration Status: Driving Sta   | tus                         | -                       | <u> </u> |   |
|                                     |                             |                         |          |   |
| *Registration Date: /_/             | (MM/DD/YYY)                 |                         |          |   |
| *Expiration Date: / /               |                             |                         |          |   |
|                                     |                             |                         |          |   |
|                                     |                             | l                       |          |   |
|                                     |                             |                         |          |   |

|   | <u>R</u> egister | <u>A</u> dministration | Reports    | Application |             |
|---|------------------|------------------------|------------|-------------|-------------|
| 1 | ch for Veh       | icle Sponsor (         | (Person)   |             |             |
|   | <u>S</u> earch   | Clea                   | r          | Cancel      |             |
|   |                  |                        |            |             |             |
|   |                  |                        |            |             |             |
|   |                  |                        |            |             |             |
|   |                  | Identifie              | er Type: 🛛 |             | -           |
|   |                  |                        | Issuer:    |             | ~           |
|   |                  | lde                    | entifier:  |             |             |
|   |                  | Date o                 | f Birth:   | _//         | (MM/DD/YYYY |
|   |                  | First                  | Name:      |             |             |
|   |                  | Middle                 | Name:      |             |             |
|   |                  | Lact                   | Name:      |             |             |

Φιγυρε 18. Search for Vehicle Sponsor (Person) Screen

Φιγυρε 19. Register Vehicle – Add Vehicle Insurance Screen

| 🐻 DBI | DS Workstal      | tion - FOR OFFI        | CIAL USE O | NLY CONTRACTOR OF CONTRACTOR OF |
|-------|------------------|------------------------|------------|----------------------------------------------------------------------------------------------------|
| ⊻iew  | <u>R</u> egister | <u>A</u> dministration | Reports    | Application                                                                                                    |
| Reg   | ister Vehicl     | e - Add Insur          | ance       |                                                                                                    |
| R     | egister Vehicle  | ⊆an                    | cel        |                                                                                                    |
|       |                  |                        |            |                                                                                                    |
|       |                  |                        |            |                                                                                                    |
|       | Information      | Sponsor                | Insurance  |                                                                                                    |
|       | * Required       | Fields                 |            |                                                                                                    |
|       | *Comp            | oany Name: 🛛           | Allstate   |                                                                                                    |
|       | *Poli            | cy Number:             | 872908475  | 64                                                                                                    |
|       | *Policy Ho       | older Name: 🛛          | Kurt Cass  | idy                                                                                                    |
|       | *Expi            | ration Date:           | 12/31/2011 | (MM/DD/YYYY)                                                                                                    |
|       | Liability        | / Insurance: 🛛 🛚       | 2          |                                                                                                    |
|       | Liability        | Exp. Date:             | 12/31/2011 | (MM/DD/YYYY)                                                                                                    |
|       |                  |                        |            |                                                                                                    |
| L     |                  |                        |            |                                                                                                    |

| *Base:       BASE FORT ORD         *Roster Name:       *         *Location:       *         *Roster Status:       Approved         *Effective Date:       01/10/2013       (MM/DD/YYYY)         Expiration Date:       /_/ | Sponsor Information<br>The sponsor should be provided a Privacy Act<br>Statement for distribution.<br>*Sponsor: Jeremy Arlington<br>*POC Phone: |
|----------------------------------------------------------------------------------------------------|----------------------------------------------------------------------------------------------------|
|----------------------------------------------------------------------------------------------------|----------------------------------------------------------------------------------------------------|

Φιγυρε 20. Create Access Roster Screen

| Roster Name: Securit;<br>Sponsor: Jerem;<br>POC Phone: (831) 55                                                                                                    | y Conference<br><b>y Arlington</b><br>5-6790                                                                                                    | Effective Date: 01/10/2013 (MM/DD/YYYY)<br>Expiration Date: 01/12/2013 (MM/DD/YYYY)                                                                                                    |
|----------------------------------------------------------------------------------------------------|----------------------------------------------------------------------------------------------------|----------------------------------------------------------------------------------------------------|
| Roster Information<br>Event Information<br>*Base:<br>*Roster Name:<br>*Location:<br>*Roster Status:<br>*Effective Date:<br>*Expiration Date:<br>*Termination Reason: | Roster Permissions Roster Persons          BASE FORT ORD         Security Conference         Bldg 7 Conference Room         Approved         01/10/2013         (MM/DD/YYYY)         01/12/2013         (MM/DD/YYYY) | Sponsor Information         *Sponsor:       Jeremy Arlington         *POC Phone:       (831) 555-6790         Associated Organization (optional)         Name:       Education Center         POC:       Mark Davis         Phone Number:       (831) 293-4589 |
| Remarks -                                                                                                    |                                                                                                    | ×                                                                                                    |

Φιγυρε 21. View Access Roster Screen

| View Register Administration Reports Application |                 |
|--------------------------------------------------|-----------------|
| Add Access Roster Person                         |                 |
| Save Review Cancel                               |                 |
|                                                  |                 |
| *Required Fields                                 |                 |
| *First Name:                                     | Mary            |
| Middle Name:                                     |                 |
| *Last Name:                                      | Jones           |
| *Date of Birth:                                  | 08/07/1987      |
|                                                  |                 |
| *Identifier Type:                                | Drivers License |
| *lssuer:                                         | California      |
| *ldentifier:                                     | J89765321       |
|                                                  |                 |
| License Plate Issuer Type:                       |                 |
| License Plate Issuer:                            |                 |
| License Plate Number:                            |                 |
|                                                  | ·               |
| Remarks:                                         |                 |
|                                                  |                 |
|                                                  |                 |
|                                                  |                 |
|                                                  |                 |
|                                                  |                 |

Φιγυρε 22. Add Access Roster Person Screen